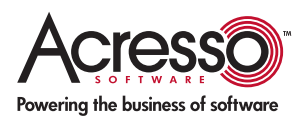

# Introduction to ActionText and ActionData on the SetupProgress Dialog Box

By Robert Dickau Principal Technical Training Writer

## Abstract

In a Basic MSI installation project, such as a repackaged installation, the SetupProgress dialog box displays information about the progress of the installation at run time. This article describes some simple modifications to the SetupProgress dialog box to display additional information to the end user while your installation is taking place.

This article assumes some familiarity with using the Dialogs view in the AdminStudio Editor's Installation Designer to modify a dialog's appearance and behavior.

## The Default SetupProgress Dialog Box

At run time, the default SetupProgress dialog box appears similar to the following.

| 🛃 Sample /             | App 3000 - InstallShield Wizard 📃 🗖 🔁                                                               | 3                    |
|------------------------|----------------------------------------------------------------------------------------------------|----------------------|
| Installing<br>The prog | Sample App 3000<br>ram features you selected are being installed.                                   | ALANANAN<br>ALANANAN |
| 1                      | Please wait while the InstallShield Wizard installs Sample App 3000. This may take several minutes. |                      |
|                        | Status:                                                                                             |                      |
|                        | Copying new files                                                                                   |                      |
|                        |                                                                                                    |                      |
|                        |                                                                                                    |                      |
|                        |                                                                                                    |                      |
|                        |                                                                                                    |                      |
|                        |                                                                                                    |                      |
|                        |                                                                                                    |                      |
|                        |                                                                                                    |                      |
| InstallShield —        |                                                                                                    | _                    |
|                        | < <u>B</u> ack <u>N</u> ext > Cancel                                                                | 1                    |

The text field just above the progress bar displays a short description—"Copying new files", in the previous figure—of the action currently taking place. The text field is set up to display these short action descriptions by "subscribing" to the ActionText event with the attribute Text.

You modify the appearance and behavior of a dialog box using the Dialogs view in the AdminStudio Editor interface. In the following figure, note that the Subscriptions tab is selected in the lower right region of the behavior editor for the selected text control.

| Installation Information PatchWelcome Crganization PatchWelcome Control Name Control Name Control Control Name Control Nam                                                                    | Start Page                                                                                                    | Project Assistant                               | Installation Designer                                                                                                    | r                                                              | i.                                                                                                    |                                                                                                    |   |                                                                                                    | 1                                                                                                    | Dialogs 🗖                                                                          |
|----------------------------------------------------------------------------------------------------|----------------------------------------------------------------------------------------------------|-------------------------------------------------|----------------------------------------------------------------------------------------------------|----------------------------------------------------------------|----------------------------------------------------------------------------------------------------|----------------------------------------------------------------------------------------------------|---|----------------------------------------------------------------------------------------------------|----------------------------------------------------------------------------------------------------|------------------------------------------------------------------------------------|
| Additional Tools Behavior Control Sector Control Charles Control Charles Control | Installation Inform Crganization Application Data System Configura Server Configura Behavior and Logi User Interface Dialogs Media Additional Tools | 2000<br>2 年 年 年 年 年 年 年 年 年 年 年 年 年 年 年 年 年 年 年 | dyToOnstall<br>adyToOnstall<br>adyToOnstall<br>adyToRemove<br>upCompleteSuccess<br>upError<br>upDrogress<br>Behavior<br>English (United States)<br>upResume<br>hupType<br>ashBitmap<br>LBrowse<br>LLogin | < 3 (2) (2) (2) (2) (2) (3) (3) (3) (3) (3) (3) (3) (3) (3) (3 | Setup/Progress<br>Control Name<br>ActionProgress35<br>ActionText<br>Banner<br>Banner<br>Banner<br>Banner<br>DigDesc<br>DigDesc<br>DigDesc<br>DigDesc<br>DigTest2<br>DigTest2<br>DigT | Nalog Behavior<br>Type<br>ProgressBar<br>Text<br>PushButton<br>Bitmap<br>Line<br>PushButton<br>Text<br>Text<br>Text<br>Text<br>Text<br>Text<br>Text<br>Text | 4 | ActionText<br>Event<br>ActionText<br>Click here to ad<br>To add a new<br>last field of th<br>Windows Inst<br>control to sub<br>Attribute colu<br>properties will<br>Events | Attribute<br>Text<br>subscription, first cl<br>e list. Next, select o<br>aller events that you<br>scribe to. Finally, in<br>m select which of th<br>to set by the event<br>Subscriptions | ick in the<br>r enter the<br>uwant this<br>the<br>ne control's<br>t.<br>Conditions |

The ActionText messages are stored in the Description field of the ActionText table. You can view and edit the ActionText table in the Direct Editor view, in the Additional Tools view group of the AdminStudio Editor interface.

| Start Page                   | Project Assistant Installation | Designer              |                                   | Direct Editor 🗐                      |
|------------------------------|--------------------------------|-----------------------|-----------------------------------|--------------------------------------|
| 🖲 🦳 Installation Information | Tables                         | Action - (s72)        | Description - (L64)               | Template - (L128)                    |
| Organization                 | Summary Information            | FindRelatedProducts   | Searching for related application | Found application: [1]               |
| + C Application Data         | ActionText                     | GenerateScript        | Generating script operations for  | [1]                                  |
| + Configuration              | AdminExecuteSequer             | InstallAdminPackage   | Copying files to the network.     | File: [1], Directory: [9], Size: [6] |
| E Configuration              | AdminUt/Sequence               | InstallFiles          | Copying new files                 | File: [1], Directory: [9], Size: [6] |
| Behavior and Logic           | AdvtExecuteSequenc             | InstalCOBC            | Instaling ODBC components         |                                      |
| Go User Interface            | AdvtUISequence                 | InstallServices       | Instaling new services            | Service: [2]                         |
| 🖲 Media                      | Apold                          | InstallSFPCatalogFile | Installing system catalog         | File: [1], Dependencies: [2]         |
| E C Additional Tools         | AppSearch                      | InstallValidate       | Validating install                |                                      |
| Dependency Scann             | er: BBControl                  | LaunchConditions      | Evaluating launch conditions      |                                      |
| • MSI Debugger               | Bilboard                       | MigrateFeatureStates  | Migrating feature states from re  | Application: [1]                     |
| Direct Editor                | Binary                         | MoveFiles             | Moving files                      | File: [1], Directory: [9], Size: [6] |
| and the second second        | BindImage                      | PatchFiles            | Patching files                    | File: [1], Directory: [2], Size: [3] |
|                              | COStawh                        | Processi opponents    | Lindation component registration  |                                      |

To change the message displayed by a standard action, you can modify the Description value in the ActionText table and then rebuild your project.

#### **Displaying Detailed Messages During Data Transfer**

To display more detailed information about the action currently taking place, you can add a Text control that "subscribes" to the ActionData event. In the Dialog Editor, you can begin by adding a Text control beneath the progress bar. In the following figure, a Text control named "DetailText" has been created below the progress bar control. (In the following figure, the Dialog Editor has been maximized by pressing **Ctrl+M**.)

| Start Pag     | je Proj                | ject Assistant                          | Installation Designer              |         | ogi t             | Dialog              | s 🖥 |
|---------------|------------------------|-----------------------------------------|------------------------------------|---------|-------------------|---------------------|-----|
| 🚽 (Produc     | tNamej - Instal        | IShield Wizard                          |                                    |         | DetailText (Text) |                     |     |
| Desibullially | [aindultania]          | el                                      |                                    | (CHEREF | Property          | Value               | -   |
| thetteening   | (Georgeosean)          | e1                                      |                                    |         | (Name)            | DetailText          |     |
| The prog      | gram features you s    | elected are being is                    | skaladed.                          |         | Base Text Style   | <default></default> |     |
| 0.000000      |                        | 0.00.0000000000000000000000000000000000 |                                    | 14.5    | Cancel            | False               |     |
|               | Please wait while      | the InstallShield W                     | izard instala]9(9dod000Wille)]e]hi | hisay   | Code Page         | Database            |     |
|               | balge balve solve init | Maisutes.                               |                                    |         | Context Help      |                     |     |
| 0.000         |                        |                                         |                                    |         | Default           | False               |     |
|               | Status:                |                                         |                                    |         | Enabled           | True                |     |
|               |                        |                                         |                                    |         | Format as Bytes   | False               |     |
|               |                        |                                         |                                    |         | Height            | 26                  |     |
|               |                        |                                         |                                    | uuuua.  | Left              | 61                  |     |
|               | Please wait            |                                         |                                    |         | No Prefix         | False               |     |
|               | 1                      |                                         |                                    |         | No Text Wrap      | False               |     |
|               | &                      |                                         |                                    |         | Property          | IGNORE              |     |
|               |                        |                                         |                                    |         | Right-Aligned     | False               |     |
|               |                        |                                         |                                    |         | Right-to-Left     | False               |     |
|               |                        |                                         |                                    |         | Sunkan            | Falca               |     |

To specify that the new control should display detailed messages while data transfer is taking place, add a subscription to the ActionData event with attribute Text, as in the following figure

| Organization Organization OutOfSpace OutOfSpace | n<br>Ner<br>BError<br>SSuccess | SetupProgress<br>Control Name<br>ActionProgress95<br>ActionText<br>Back                                         | Dialog Behavior<br>Type<br>ProgressBar<br>Text                     | DetailText<br>Event                                                     | Attribute                                                                                                    | e      |
|----------------------------------------------------------------------------------------------------|--------------------------------|----------------------------------------------------------------------------------------------------|--------------------------------------------------------------------|-------------------------------------------------------------------------|----------------------------------------------------------------------------------------------------|--------|
| Addtional Tools Addtional Tools Addtional Tools Addtional Tools                                                                                                    | sion<br>ted                    | Barner<br>BarnerLine<br>Cancel<br>DetaiText                                                                     | PushButton<br>Bitmap<br>Line<br>PushButton<br>Text                 | Click here to a                                                         | Text<br>ddi                                                                                                    |        |
|                                                                                                    | nted States)                   | DigDesc<br>DigDesc2<br>DigText2<br>DigText2<br>DigTtle<br>DigTtle<br>DigTtle<br>DigTtle<br>DigTtle<br>SetupIcon | Text<br>Text<br>Text<br>Text<br>Text<br>Text<br>Pushbutton<br>Icon | To add a ne<br>field of the 8<br>Windows Int<br>control to su<br>Events | w subscription, first click in the last<br>ist, Next, select or enter the<br>staller events that you want this<br>biscribe to. Finally, in the Attribute<br>Subscriptions Constorn | A (10) |

After rebuilding and running your project, the SetupProgress dialog box now appears similar to the following.

| 🛃 Sample   | App 3000 - InstallShield Wizard 📃 🗖 🔀                                                               |
|------------|----------------------------------------------------------------------------------------------------|
| Installing | Sample App 3000                                                                                     |
| The prog   | gram Features you selected are being installed.                                                     |
| P          | Please wait while the InstallShield Wizard installs Sample App 3000. This may take several minutes. |
|            | Status:                                                                                             |
|            | Copying new files                                                                                   |
|            |                                                                                                    |
|            | File: sample.exe, Directory: C:\Program Files\<br>Macrovision\SetupProgressArticle Size: 1045463    |
|            |                                                                                                    |

The generic form of the detailed text is taken from the Template field of the ActionText table. For the InstallFiles action pictured in the previous figure, the template is:

File: [1], Directory: [9], Size: [6]

The Windows Installer help library topic "InstallFiles Action" describes the meaning of the fields [1], [6], and [9]. The "ActionData Messages" section of any standard action's help topic describes the fields used in that action's detailed messages.

| e <u>E</u> dit                          | ⊻jew                                                                            | Go Help                                                                                            |                                                                     |                                                                |                                                     |                      |                                                                                                    |                      |                      |                      |           |
|-----------------------------------------|---------------------------------------------------------------------------------|----------------------------------------------------------------------------------------------------|---------------------------------------------------------------------|----------------------------------------------------------------|-----------------------------------------------------|----------------------|----------------------------------------------------------------------------------------------------|----------------------|----------------------|----------------------|-----------|
| 여름<br>Show                              | Locate                                                                          | 它<br>Previous                                                                                      | €<br>Next                                                           | <<br>⇔<br>Back                                                 | ≓><br>Forward                                       | Stop                 | (The set is a construction of the set is a construction of the set is a co | С<br>Home            | _AS<br>Font          | Print                | Dotions   |
| Vindow                                  | ıs Insta                                                                        | ller                                                                                               |                                                                     |                                                                |                                                     |                      |                                                                                                    |                      |                      |                      | 1         |
|                                         |                                                                                 |                                                                                                    |                                                                     |                                                                |                                                     |                      |                                                                                                    |                      |                      |                      |           |
| Th<br>de<br>Seque<br>Th<br>de<br>Action | e Instal<br>stination<br>nce Re<br>e Instal<br>pendent<br>Data M                | IFiles action<br>director<br>striction<br>IFiles actions<br>tactions.                              | on copie<br>Y.<br><b>s</b><br>on must                               | s files sp<br>come af                                          | becified in<br>fter the <u>In</u>                   | the File<br>stallVal | e table fro<br>i <u>date</u> actio                                                                                                    | m the so<br>on and b | urce din<br>efore an | ectory to<br>y file- | o the     |
| Th<br>de<br>Seque<br>Th<br>de<br>Action | e Instal<br>stination<br>nce Re<br>e Instal<br>penden<br>Data M<br>Field        | IFiles action<br>striction<br>IFiles action<br>t actions.<br>Jessages<br>Des                       | on copie<br>y,<br>s<br>on must<br>criptior                          | s files sp<br>come af<br>o <b>of act</b> i                     | becified in<br>fter the <u>In</u><br>ion data       | the File             | e table fro<br>idate actio                                                                                                    | m the so             | urce din<br>efore an | ectory to<br>y file- | othe<br>≣ |
| Th<br>de<br>Th<br>dep<br>Action         | e Instal<br>stination<br>nce Re<br>e Instal<br>penden<br>Data M<br>Field        | IFiles action<br>a director<br>striction<br>IFiles action<br>t actions.<br>Iessages<br>Des<br>Iden | on copie<br>y.<br>s<br>on must<br>cription<br>tifier of             | s files sp<br>come af<br><b>of acti</b><br>installed           | becified in<br>Iter the <u>In</u><br>Ion data       | the File             | e table fro<br>i <u>date</u> actio                                                                                                    | m the so             | urce dir             | ectory to            | o the     |
| Th<br>de<br>Th<br>de<br>Action          | e Instal<br>stination<br>nce Re<br>e Instal<br>penden<br>Data M<br>Field<br>[1] | IFiles action<br>striction<br>IFiles actions.<br>Lessages<br>Des<br>Iden<br>Size                   | on copie<br>y.<br>s<br>on must<br>cription<br>tifier of<br>of insta | s files sp<br>come af<br>o of acti<br>installed<br>iled file i | ter the <u>In</u><br>ion data<br>file.<br>in bytes. | the File             | : table fro<br>i <u>date</u> actio                                                                                                    | m the so             | urce dir             | y file-              | o the     |

The InstallFiles action operates on files specified in the File table. Each file is installed haved

To modify the detailed message displayed during data transfer, simply modify the Template value in the ActionText table for the given action. For example, suppose you want to modify the InstallFiles messages to appear similar to the following:

Now installing: C:\Program Files\Sample Co\Sample.exe

You can modify the Template value for the InstallFiles action to the following:

Now installing: [9][1]

After rebuilding and running the project in AdminStudio Editor, the new action data for the InstallFiles action appears as follows.

| 🛃 Sample       | App 3000 - InstallShield Wizard 📃 🗖 🔀                                                               |
|----------------|----------------------------------------------------------------------------------------------------|
| Installing     | Sample App 3000                                                                                     |
| The prog       | gram features you selected are being installed.                                                     |
| 1 <del>7</del> | Please wait while the InstallShield Wizard installs Sample App 3000. This may take several minutes. |
|                | Status:                                                                                             |
|                | Copying new files                                                                                   |
|                |                                                                                                    |
|                | Now installing: C:\Program Files\Macrovision\SetupProgressArticle\sample.rd                         |
|                |                                                                                                    |
|                |                                                                                                    |

Using this technique, you can format the detailed messages for any predefined action.

## **Displaying Data for a Custom Action**

Using the same technique, you can display data for a custom action running in deferred mode. (As a rule, custom actions that make system changes should be scheduled for deferred execution.) This can be useful for custom actions that can take a significant amount of time to complete.

For example, suppose you have an executable you want to launch during installation. First, you create a deferred, launch-an-executable custom action in the Custom Actions view of the AdminStudio Editor interface (not pictured). For this example, suppose the custom action is called "RunUtility". In order for the action to be performed at run time, you must schedule it somewhere in the Execute sequence between InstallInitialize and InstallFinalize; for example, after the InstallFiles action.

To display a message while the custom RunUtility action is taking place, open the ActionText table in the Direct Editor view and add a new record. In the Action column, enter the action name "RunUtility"; and in the Description column, add the text you want to display (in the following figure, "Launching helper utility. Please wait...").

| Start Page              | Project Assis | itant Installation D | lesigner |                    |                                       | Direct Editor 💼                       |
|-------------------------|---------------|----------------------|----------|--------------------|---------------------------------------|---------------------------------------|
| 🖲 🦳 Installation Inform | nation        | Summary Information  | ~        | Action - (s72)     | Description - (L64)                   | Template - (L128)                     |
| Crganization            | 2036600       | ActionText           |          | UnpublishFeatur    | Unpublishing product features         | Feature: [1]                          |
| Application Data        |               | AdminExecuteSequer   | ce       | UnpublishProduc    | Unpublishing product information      |                                       |
| 🖲 🔂 System Configura    | stion         | AdminUtSequence      | _        | UnregisterClass]   | Unregister class servers              | Class ID: [1]                         |
| E Configural            | tion          | AdvtExecuteSequence  | e        | UnregisterComP     | Unregistering COM+ Applications and C | Appld: [1]{{, AppType: [2]}}          |
| + Behavior and Log      | k l           | AdvtUlSequence       |          | UnregisterExten    | Unregistering extension servers       | Extension: [1]                        |
| E O User Interface      | 53 C          | AppId                |          | UnregisterFonts    | Unregistering fonts                   | Fort: [1]                             |
| E C Media               |               | AppSearch            |          | UnregisterMIME     | Unregistering MIME info               | MIME Content Type: [1], Extension     |
| Additional Tools        |               | - BBControl          |          | UnregisterProgI-   | Unregistering program identifiers     | ProgID: [1]                           |
| Dependency :            | Scanners      | Bilboard             |          | UnregisterTypeL    | Unregistering type libraries          | LbID: [1]                             |
| MSI Debugge             | e             | Binary               |          | WriteEnvironmen    | Updating environment strings          | Name: [1], Value: [2], Action [3]     |
| Direct Editor           |               | Bindimage            |          | WriteInWalues      | Writing INI file values               | File: [1], Section: [2], Key: [3], Ve |
|                         |               | CCPSearch            |          | WriteRegistryVa    | Writing system registry values        | Key: [1], Name: [2], Value: [3]       |
|                         |               | CheckBox             | -        | RunUtility         | Launching helper utility. Please wat  |                                       |
|                         | <             |                      | > +      | I that have be add |                                       | ) (                                   |
| Ready                   |               |                      |          | 10000 C            |                                       |                                       |

When the deferred custom action is running at deployment time, the SetupProgress dialog box appears similar to the following.

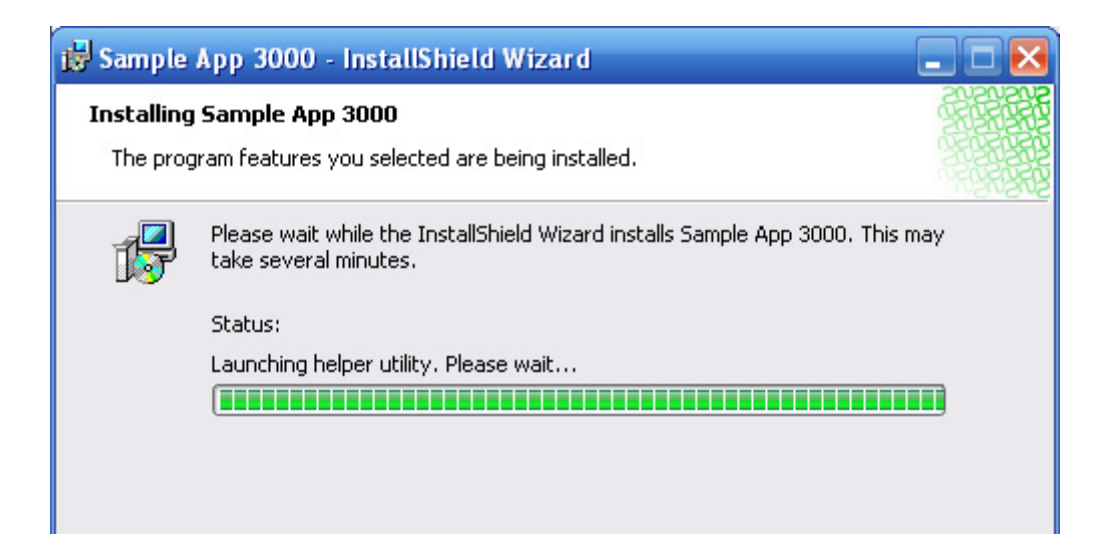

### **Additional Notes**

- In addition to displaying a simple status message, the Windows Installer help library describes how to add detailed ActionData while a deferred custom action is taking place, as well as how to add ticks to the progress bar while your action is running. However, this requires code inside the custom action to continually communicate with the running installation.
- If there is an action for which you do not want to display detailed information, you can delete the value in the corresponding Template field of the ActionText table.
- Similar to subscriptions to the ActionText and ActionData events, you can add Text controls that subscribe to the similar TimeRemaining and ScriptInProgress events. Using these events, you can display time-remaining information and information about internal script generation during immediate mode of your project's Execute sequence.